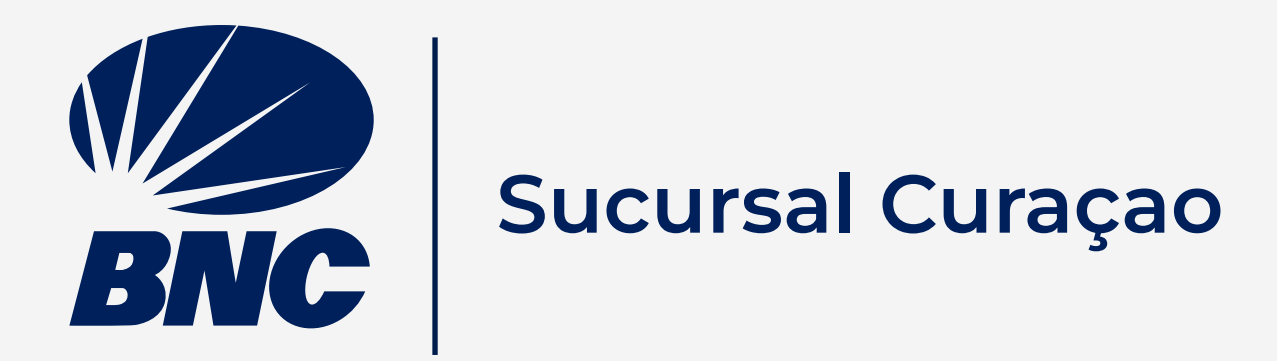

## Movilización de Fondos Tarjeta de Débito BNC Sucursal Curaçao

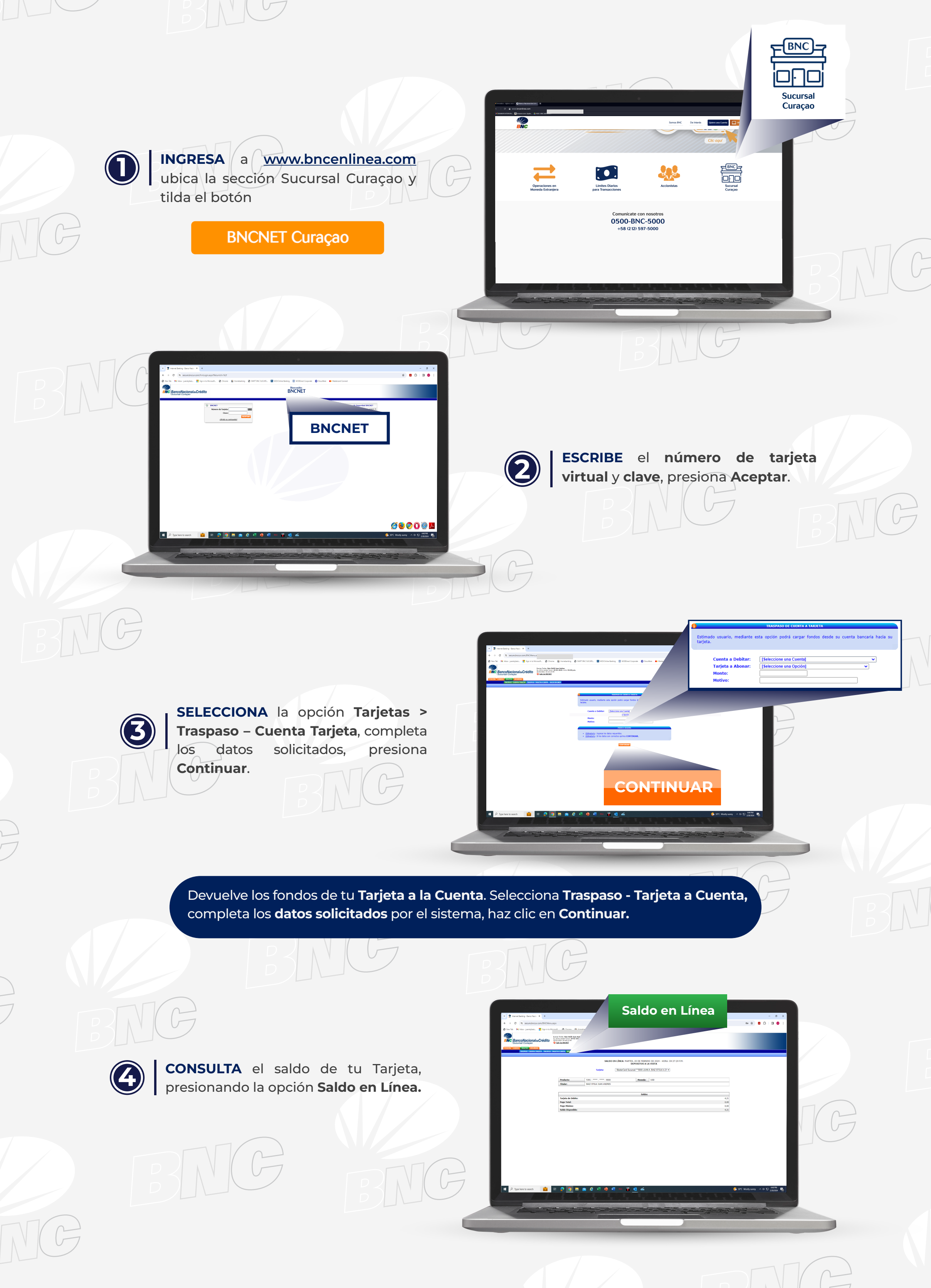